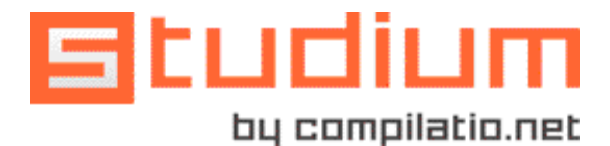

# STUDIUM POUR ÉTUDIANTS

Repérez vos «copier-coller» non-référencés Vérifiez toutes vos sources Consitituez votre bibliographie

# LA POLITIQUE DE PRÉVENTION DU PLAGIAT DANS VOTRE ÉTABLISSEMENT

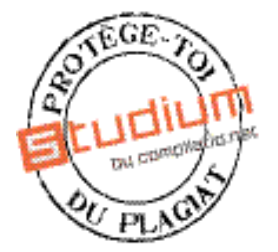

Votre établissement est abonné au logiciel anti-plagiat Compilatio.net. Vous disposez, de l'outil Compilatio Studium pour contrôler la qualité de votre travail de recherche documentaire. A ce titre, vous detenez :

- 1 compte strictement personnel et confidentiel;
- plusieurs pages d'analyses offertes par votre établissement (forfait pour l'analyse de 80 pages de 250 mots).

# **INTRODUCTION : QU'EST-CE-QUE LE PLAGIAT ?**

C'est lorsque vous présentez comme vôtre le travail d'une autre personne. Il s'agit d'un acte de contrefaçon, c'est un délit. Le fait d'omettre de citer ses sources, qu'elles viennent d'internet, de document papier ou autre, est considéré comme un acte de plagiat.

# **QUELS SONT LES RISQUES ENCOURUS ?**

Si un plagiat est avéré, il peut conduire à des sanctions disciplinaires graves (mauvaises appréciations, renvoi, annulation d'un diplôme...). Au delà de la situation du plagiaire, c'est aussi la notoriété de tout un établissement qui en pâtit. Et gare à votre e-réputation : le web a une mémoire d'éléphant !

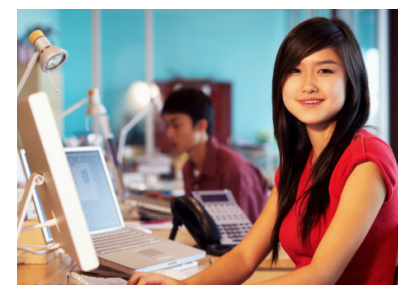

#### **EXEMPLES DE SITUATIONS DE PLAGIAT :**

- Copier textuellement un passage d'un livre/page web sans le mettre entre guillemets et sans mentionner la source;
- Insérer des images, des graphiques, des données, etc. provenant de sources externes sans indiquer la provenance;
- Résumer l'idée originale d'un auteur en l'exprimant dans ses propres mots, en omettant d'en indiquer la source.
- Traduire partiellement ou totalement un texte sans en mentionner la provenance.<sup>1</sup>

# **COMMENT L'ÉVITER ?**

Pour connaître les règles méthodologiques, reportez-vous au Guide Compilatio.net «Les Régles Essentielles pour Eviter le Plagiat», également disponible à l'adresse :

http://content.compilatio.net/documents/brochure/FR\_COMPILATIO-GUIDE-ETUDIANT\_EVITER-LE-PLAGIAT.pdf

#### POUR ALLER PLUS LOIN...

- Gérer vos références bibliographiques : www.endnote.com, www.refbase.net, www.zotero.org
- En savoir plus sur les régles méthodologiques : www.compilatio.net/comment-prevenir-le-plagiat/, www.bibliotheques.uqam.ca/plagiat,
- En savoir plus sur vos droits : www.inpi.fr, www.responsable.unige.ch
- En savoir plus sur vos droits :

#### **COMMENT CELA FONCTIONNE-T-IL ?**

L'outil Studium est un logiciel d'auto-contrôle et d'aide à la bibliographie destiné aux étudiants, pour prévenir et contrôler les éventuels plagiats en amont des rendus, et ainsi savoir si votre travail a bien atteint le niveau académique requis par votre professeur. Le logiciel s'utilise directement sur Internet et ne nécessite aucune installation.

Vous disposez d'un **forfait offert par votre établissement**. A tout moment, vous pouvez vous-même recharger votre compte directement depuis votre page d'accueil, et **conserver vos analyses** aussi longtemps que vous le souhaitez.

#### **AVEC QUELS DOCUMENTS LA COMPARAISON SE FAIT-ELLE ?**

En chargeant vos travaux au format numérique sur votre compte, vous obtiendrez la comparaison avec une multitude de pages internet, de publications et documents Word, Excel, Powerpoint, pdf (...) accessibles sur le web visible.

En chargeant dans votre **bibliothèque de références** tous vos documents utilisés lors de vos recherches, vous vous consitituez votre propre base de données. Vous pourrez ainsi vérifer si ces sources ont correctement été citées.

Vos documents ne sont <u>pas indéxés et ne sont jamais comparés entre eux</u>. Magister et Studium ont deux bases de données totalement indépendantes. <u>A aucun moment votre professeur n'a accès à vos documents</u>.

#### 1- CODES D'ACCÈS ET CONNEXION À VOTRE COMPTE :

Vos codes vous seront envoyés par email, directement par Compilatio.net.

- Vous recevez vos données de connexion: connectez-vous dès à présent au site <u>www.compilatio.net</u> et cliquez sur le lien Se connecter, puis identifiez-vous.

Page d'identification Compilatio.net

# Vous n'avez pas reçu l'email comportant vos identifiants : merci de vérifier votre boîte spam/indésirables. Vous pouvez également contacter l'admnistrateur Compilatio.net de votre établissement. Si vous ne connaissez pas votre administrateur, merci de nous le signaler sur : <u>support@compilatio.net</u>

# **2- CHARGEZ VOTRE DOCUMENT :**

Bienvenue sur la page d'accueil de votre espace de travail Studium !

En haut à droite, vous visualisez la validité de votre forfait en cours.

A gauche, des onglets présentent votre DOSSIER PAR DÉFAUT, votre BIBLIOTHÈQUE PERSONNELLE et votre CORBEILLE.

Cliquez sur Ajouter un document pour analyser votre premier travail, sélectionnez-le puis validez votre chargement.

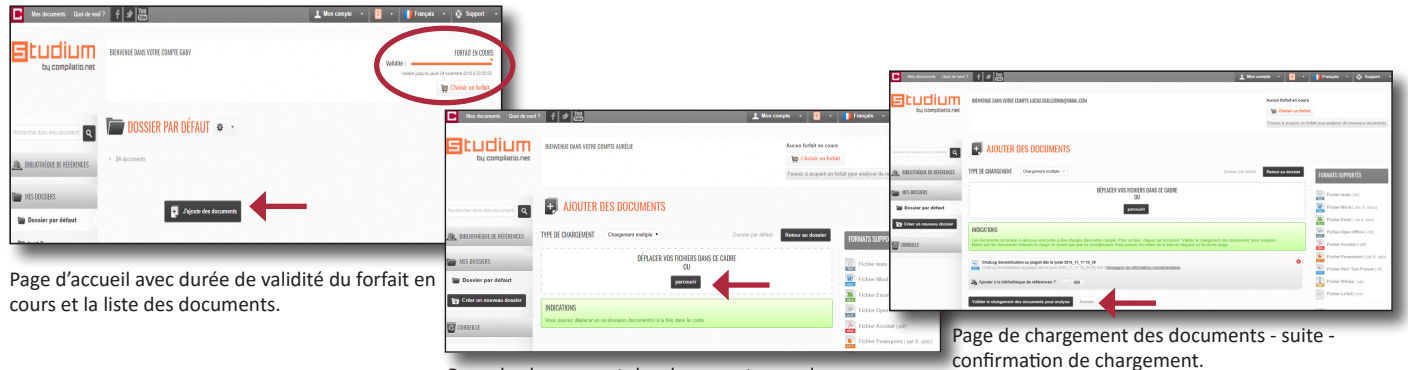

Page de chargement des documents avec le détail des types de fichiers supportés.

# **3- L'ANALYSE DES RÉSULTATS :**

En retournant sur votre page d'accueil via le bouton **Retour à la liste des documents**, vous pourrez voir l'évolution en temps réel de la vérification de votre document.

Dans ce document, Studium a retrouvé **27 % de similitudes avec le web**. C'est à dire que 27% du contenu de ce document a été retrouvé quasiment à l'identique sur Internet dans différents sites web ou documents en ligne.

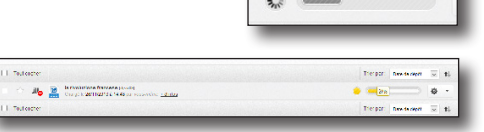

Trier par

Date de dépôt

# 4- LA LECTURE DES RÉSULTATS :

Studium vous présente ici le taux global de similitudes et les différentes catégories de sources trouvées et classées par pertinence.

#### Les sources très probables :

Liste des sources les plus probablement utilisées lors de votre recherche documentaire et dans lesquelles Studium a détecté un taux plus élevé de similitudes.

#### Les sources peu probables :

Listes des sources qui pourraient potentiellement avoir servi à votre recherche documentaire et qui présentent quelques similitudes avec votre document.

#### Les sources accidentelles :

Liste des sources dans lesquelles Studium a détecté un très faible taux de similitudes avec votre document.

| Compte : Anne Hemol                                                                                                    | Similtade                                                                                                    | is occurrent.     |                  |
|----------------------------------------------------------------------------------------------------|----------------------------------------------------------------------------------------------------|-------------------|------------------|
| Titre : La risolazione francese.do                                                                                                    | c 14 80.00                                                                                                    | es très probables | voic les sources |
| Dossier : Dossier par délaut                                                                                                    | Parni an                                                                                                    | total de 62 Sourc | es trouvées      |
| Commentaires : Non respeigné                                                                                                    |                                                                                                    |                   |                  |
| Chargé le :29/11/2013 14:48                                                                                                    | ANALYS                                                                                                    | SE FINALISÉE LE   | 26/11/2013 14-5  |
| ilicharoer is lichier Corisine 🥼 🚙                                                                                                    |                                                                                                    | Relayer à la Rate | des documents    |
|                                                                                                    |                                                                                                    |                   |                  |
| Texte complet 🔐 Sources                                                                                                    |                                                                                                    |                   |                  |
| MILITUDES TROUVĒES DANS CE DOCUN                                                                                                    | IENT/CETTE PARTIE                                                                                                    |                   |                  |
| Similitades à l'Identique : 24 % 😐                                                                                                    |                                                                                                    |                   |                  |
| Simillades supposées : 4 % 🐨<br>Simillades accidentelles : 0 % 🐨                                                                                                    |                                                                                                    |                   |                  |
| Sources tris probables - 14                                                                                                    | Sources actidentelles-O Sources                                                                                                    |                   |                  |
| Sources peu probables - 48                                                                                                    | Sources (poorées - <u>8.8cences</u>                                                                                                    |                   |                  |
| OURCES TRÊS PROBABLES                                                                                                    |                                                                                                    |                   |                  |
|                                                                                                    |                                                                                                    | Similard          |                  |
| 14 Sources                                                                                                    |                                                                                                    |                   |                  |
| 14 Sources<br>s dbpedia.org!pageFrench Re                                                                                                    | volution                                                                                                    | •                 |                  |
| 14 Sources<br>w dbpedia.org/pageFrenchRe<br>w doc.studenti.it//21/rivoluzione                                                                                                    | volution<br>francese.html                                                                                                    |                   | 0                |
| 14 Sources<br>• etbpedia.org/lpageTrench.Rs<br>• etoc.studenti.it//21/rivoluzione<br>• lapouvette undifiedingedesleb                                                                                                    | volution<br>-francese.html<br>ens.blogspot.com!/guatorz                                                                                                    |                   |                  |
| 14 Sources<br>• etbpedia.org/pageFrench.Rs<br>• doc.studenti.it/(21)rivoluzione<br>• lapowyette unddiedingedesleb<br>• lapowyette-unddiedingedesleb                                                                                                    | nolution<br>-francese.html<br>ens.blogspot.com!/guatorz<br>ens.blogspot.com!/2013_0                                                                                                    |                   |                  |
| 14 Sources<br>• doc.student.it/21in/obzione<br>• doc.student.it/21in/obzione<br>• lapouvette-unddiedingedes/eb<br>v lapouvette-unddiedingedes/eb<br>DURCES PEU PROBABLES                                                                                                    | xolution<br>-francese.html<br>ens.Nogspot.com!/geatorz<br>ens.blogspot.com!/2013_0                                                                                                    |                   |                  |
| 14 Sources<br>• Choela.org. Ipage French. Re<br>doc.student. R., 21 Involutione<br>• Ispowsette undäredmoedesteb<br>valapowsette undäredmoedesteb<br>DURCES PEU PROBABLES                                                                                                    | nokilon<br>-francese.html<br>-ess.klosspot.com!/geatorz<br>-ess.klosspot.com!/2013_0                                                                                                    |                   | 0                |
| 14 Sources<br>• dispedia orgiIpade Franch. Re<br>• doc.studenti.ll21 throtustione<br>• lapowette undiredinoide sibb<br>suppowette undiredinoide sibb<br>SURCES PEU PROBABLES<br>46 Sources<br>• a wiki Brodits on wiki Brotenti                                                                                                    | rolution<br>.francese.html<br>ens.blospot.coml/pettorz<br>ens.blospot.coml/2013 0<br>                                                                                                    | Similar           |                  |
| 14 Sources<br>+ dispersion  _ Japan Franch, Ri-<br>- doc.studentik/21throtoxione<br>+ bapowette-andreidinaedesieb<br>URICES PUL PROBABLES<br>- 25 Sources<br>+ 8 Miksedia.orgiMiki.Rivolazi<br>- exalpte.com, h.vok.201.0.mik                                                                                                    | rolution<br>.francese.html<br>mes.ktoespot.com/geatorz<br>ess.ktoespot.com/2013 0<br>onefrancese<br>al.boliman.flash.cardal                                                                                                    | Similitud         |                  |
| 14 Sources<br>• diposition configuration French, Re<br>• diposition configuration for the second<br>• laborette underdinged selbs<br>values of the underdinged selbs<br>values of the second for the second<br>• Sources<br>• Subjects configuration for the second<br>• galate configuration for the second<br>• second for the second<br>• second for the second for the second<br>• second for the second for the second<br>• second for the second for the second<br>• second for the second for the second for the second for the second for the second for the second for the second for the second for the second for the second for th                                                                                                    | robution<br>.francese html<br>ens.blospot.comi/zen3 0<br>one.francese<br>al.britman.flash.cards/<br>one.html                                                                                                    | Similar           |                  |
| 14 Sources<br>• diseduard, Jone Tranch, Re<br>• doc, studenti, W., 21 throkolone<br>• baoavette underenneerseise<br>• baoavette underenneerseise<br><b>VIRCES PEU PROBALES</b><br>40 Sources<br>• Lavitsedia.org. Jonki Filvoluti<br>• galate.com, Jonki 2001. Mil. 1990<br>• galate.com, Jonki 2001. Mil. 1990<br>• exaktisource org. Jonki Leve                                                                                                    | toblion<br>.francese.html<br>mes.Abospot.comrpustorz<br>mes.Abospot.comr2013 0<br>one.francese<br>al-hritman.flash.cards/<br>onive.index.html<br>m.josem                                                                                                    | Similar           |                  |
| 14 Sources<br>• discisland, J., 241 Involution<br>• doc studenti, J., 241 Involution<br>• abover the underdemoderable<br>• baover the underdemoderable<br>• RADE Sources<br>• Subsection and American American<br>• abover the underdemoderable<br>• Sources<br>• autor sources<br>• autor sources<br>• auto                                                                                                    | rokidon<br>francese Atmi<br>es Abospor.comrgentor2<br>ess Abospor.comrgents 0<br>one.francese<br>al Aritman Rath.cards/<br>onewisided.html<br>m.cosm                                                                                                    | Similud           |                  |
| 14 Sources<br>14 Sources<br>14 Sou                                                                                                    | rohidoo<br>Arinciaea Atrui<br>ees alkosterat.com/maatorz.<br>ees alkosterat.com/2013 0<br>one_francises<br>al. Aritiman_flush.com/si<br>al. Aritiman_flush.com/si<br>m. answerindex.html<br>m. answerindex.html<br>m. answerindex.html                                                                                                    | Similar           |                  |
| 14 Sources<br>14 Sources<br>14 Sources<br>14 Sources<br>14 Sources<br>14 Sources<br>14 Sources<br>14 Sources<br>14 Sources<br>14 Sources<br>14 Sources<br>14 Sources<br>14 Sources<br>14 Sources<br>14 Sources<br>15 Sources<br>15 Sources<br>15 Sou                                                                                                    | rokidoo<br>Arincisea Atrui<br>ees akoestera.comi72013 0<br>ane7rancises<br>al. Arritman Bush.cardai<br>al. Arritman Bush.cardai<br>mrosam<br>mrosam<br>mrosam<br>mrosam                                                                                                    | Similar           |                  |
| 14 Sources<br>Mittel Ander K., 21 Hindungs<br>Mittel Ander K., 21 Hindungs<br>Homostik and Administration<br>Homostik and Administration<br>Homostik and Administration<br>Administration and Administration<br>Administration and Administration<br>Homostik Administration<br>Homostik Administration<br>Homostik Administration<br>Homostik Administration<br>Administration<br>Homostik Administration<br>Administration<br>Homostik Administration<br>Administration<br>Homostik Administration<br>Homostik Administration<br>Homostik Administration<br>Homostik Administration<br>Homostik<br>Homostik<br>Homosti | standard<br>Enter Search and Search and Search                                                                                                    | Similar           |                  |
| ef Sources<br>ef Calencia<br>e des Andersik 21 trivetarios<br>sources and des medicistics<br>sources and des medicistics<br>sources and des medicistics<br>sources and the sources<br>eff Sources<br>e Statistics and which there are<br>sources and which there are<br>sources and which there are<br>sources and which there are<br>sources and which there are<br>sources and which there are<br>sources and which there are<br>sources and there are an are<br>sources and there are an are<br>sources and there are an are<br>sources and there are an are<br>sources and there are an are<br>sources and there are an are<br>are and the area area are an area<br>area area area area area<br>area area area area area<br>area area area area<br>area area area area<br>area area area area<br>area area area area<br>area area area area<br>area area area area<br>area area area area<br>area area area area<br>area area area area<br>area area area area<br>area area area<br>area area area<br>area area area<br>area area area<br>area area area<br>area area area<br>area area area<br>area area<br>area area<br>area area area<br>area area area<br>area area<br>area area                                                                                                    | colidio<br>Annotes abrill<br>annotes abrill<br>and abritsted comil                                                                                                    | Similar           |                  |
| rf Sources rf Sources r Sources r Sources r Sources r Sources r Sources r Sources r Sources r Sources r Sources r Sources r Sources r Sources r Sources                                                                                                    | nolidioi<br>Annotesa bini<br>Bancesa Alonited comi/maninz<br>es alevited comi/2013 @<br>annItancese<br>al actimitana finals.catika<br>annotesi bina Aloni<br>abrom<br>escalabilary. Hash catika<br>secolabilary. Hash catika<br>Senetium                                                                                                    | Similar           |                  |
| 14 Sources<br>14 Sources<br>14 October 2, Source 2, Source 2, Sources<br>14 Sources and Generalisable<br>14 Sources<br>14 Sources<br>14 Sources<br>14 Sources<br>14 Sources<br>14 Sources<br>15 Sources<br>15 Sources<br>16 Sources<br>17 Sources<br>18 Sources<br>19 Sources                                                                                                    | robido<br>Annotes Atral<br>Bances alkatesta<br>com. Trancese<br>al Adriman Anhorada<br>al Adriman Anhorada<br>al Adriman Adriman Adriman Adriman<br>Adriman Adriman Adriman Adriman<br>Adriman Adriman Adriman Adriman<br>Adriman Adriman Adriman Adriman<br>Adriman Adriman Adriman Adriman<br>Adriman Adriman Adriman Adriman<br>Adriman Adriman Adriman Adriman<br>Adriman Adriman Adriman Adriman Adriman<br>Adriman Adriman Adriman Adriman Adriman<br>Adriman Adriman Adriman Adriman Adriman<br>Adriman Adriman Adriman Adriman Adriman<br>Adriman Adriman Adriman Adriman Adriman Adriman Adriman<br>Adriman Adriman Adriman Adriman Adriman Adriman<br>Adriman Adriman Adriman Adriman Adriman Adriman Adriman Adriman<br>Adriman Adriman Adriman Adriman Adriman Adriman Adriman Adriman Adriman Adriman<br>Adriman Adriman Adriman Adriman Adriman Adriman Adriman Adriman Adriman Adriman Adriman Adriman Adriman Adriman<br>Adriman Adriman Adriman Adriman Adriman Adriman Adriman Adriman Adriman Adriman Adriman Adriman Adriman Adriman Adriman Adriman Adriman Adriman Adriman Adriman Adriman Adriman Adriman Adriman Adriman Adriman Adriman Adriman Adriman Adriman Adriman Adriman Adriman Adriman Adriman Adriman | Similar           |                  |
| 14 Secures<br>14 Secures<br>14 Secures Annotes II. 21 Interactions<br>14 Secures Annotes II. 21 Interactions<br>14 Secures<br>14 Secures<br>14 Secures<br>14 Secures<br>14 Secures<br>14 Secures<br>14 Secures<br>14 Secures<br>15 Secures<br>15 Secures<br>16 Secures<br>17 Secures<br>18 Secures<br>19 Secures<br>10 Secures<br>10 Secures                                                                                                    | nolidioa<br>Amine a a binding (comil/master.t<br>es a despetet.comil/2013 @<br>one_Trancese<br>al.actimena fish.com/si<br>al.actimena fish.com/si<br>al.actimena fish.com/si<br>al.actimena fish.com/si<br>Beneditorer to<br>Servicium                                                                                                    | Similar           |                  |
| 14 Sources 14 Sources 14 Sources 14 Sources 14 Sources 14 Sources 14 Sources 14 Sources 14 Sources 14 Sources 14 Sources 14 Sources 14 Sources 14 Sources 14 Sources 14 Sources 15 Sources 15 Sources                                                                                                    | standing<br>Internet and a second contil - manager<br>tens Monetor Contil - manager<br>tens Monetor Contil - manager<br>tens Control of the Second Continent<br>Second Continent Continent<br>Second Continent<br>Second Continent<br>Second Continent<br>Seco       | Similar           |                  |

# 5 - VOS CONCLUSIONS D'ANALYSES ET INTERPRÉTATION DES RÉSULTATS :

Nous vous donnons, clé en main, toutes les **pistes nécessaires** pour retrouver les élèments manquants à votre bibliographie. En aucun cas, Studium ne se substitue à la qualité de votre jugement ni à celui de votre professeur. Les résultats ainsi que les pastilles de couleurs présentées vous sont donnés à **titre informatif** :

#### La barre de résultats :

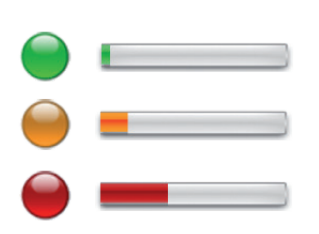

**Vert :** - de 10 % de similitudes entre votre document analysé et les sources trouvées. Ce travail est une production quasi-personnelle, Studium n'a retrouvé très peu d'emprunts à d'autres auteurs.

**Orange :** entre 10 et 35 % de similitudes entre votre document et les sources trouvées. Ce document contient de plus nombreuses citations et emprunts à d'autres auteurs. **Vérifiez que toutes ces références sont bien répertoriées.** 

**Rouge :** + de 35 % de similitudes entre le document analysé et les sources trouvées par Studium. Ce document s'appuie beaucoup sur des textes d'autres auteurs. **Vérifez la longueur de vos citations,** le fait qu'elles soient bien référencées et que la p**artie production personnelle soit assez fournie.** 

#### Citations d'auteurs et texte entre guillemets :

Pour éviter toute confusion et erreur d'interprétation, nous avons délibérement choisi **de ne pas différencier les citations entre guillemets** du corps du texte. **Studium analyse donc automatiquement les phrases entre guillemets.** A vous de repérer les citations et les proverbes que vous avez correctement référencés. En général, lorsqu'un travail comporte beaucoup de citations (décrets de Droit, par exemple), son taux peut osciller entre 10 % et 50 % environ.

Dans ce cas là, il vous est possible d'affiner vos résultats en activant la fonction ignorer.

#### **OPTIONS AVANCÉES**

# 6 - L'AFFINAGE DES RÉSULTATS :

Studium vous donne la possibilité d'affiner les résultats pour atteindre le degré de précision que vous jugerez satisfaisant.

# L'affinage vous permettra de passer au fur et à mesure d'un pourcentage de similitudes à un pourcentage de plagiat.

A vous de faires les corrections nécessaires pour que votre document soit de qualité suffisante.

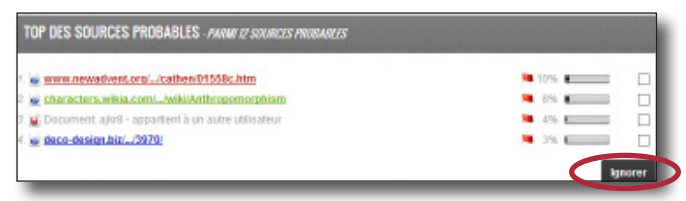

Page de résultats et liste des sources - fonction IGNORER une source

# Dans quelles circonstances est-il intéressant d'affiner ses résultats ?

- Lorsque vous avez identifié que la source/le site est correctement référencé dans votre bibliographie;
- Lorsque vous pensez qu'une source/passage est érronée;
- Lorsque vous aviez pré-analysé votre document et que vous ne souhaitez pas le comparer avec sa version n°2.

# Activez la fonction Ignorer et Studium prendra en compte vos modifications dans le calcul du nouveau pourcentage de similitudes.

# 7 - DÉSINDEXATION, CONFIDENTIALITÉ ET BIBLIOTHÈQUE DE RÉFÉRENCES :

Tous les documents que vous chargez dans votre compte sont désindexés par défaut, c'est à dire qu'ils ne sont pas enregistrés dans la base de données Compilatio Studium, ni dans votre base de données personnelle (ou bibliothèque de références). Par conséquent, ils ne seront comparés avec aucun autre futur document que vous analyserez.

Vous pouvez choisir d'indexer vos documents pour différentes raisons :

- Indexez au fur et à mesure tous vos documents de références utilisés pendant votre recherche, **constituez votre propre bibliothèque de références** et contrôlez facilement les «copiés-collés» lors de votre analyse finale ;
- Comparez votre document dans le temps, de la première à la dernière version et visualisez vos modifications.

|  | 1 | <u>.</u>  |     | Polonnar-test [boar75]<br>Chargé le 26/11/2013 à 15:10 par vous-même <u>+ d'infos</u>           |
|--|---|-----------|-----|-------------------------------------------------------------------------------------------------|
|  | T | <u> 1</u> | DOC | la rivoluzione francese [d]sw33]<br>Chargé le 26/11/2013 à 14:48 par vous-même <u>+ d'infos</u> |

Page d'accueil de votre compte - Onglet de gauche - BIBLIOTHEQUE DE REFERENCE : icônes non-indexé / indexé

# **REMETTRE MON TRAVAIL AU PROFESSEUR :**

Vos enseignants ont également accès au logiciel d'aide à la détection de plagiat Compilatio Magister avec des comptes et une base de données qui leur sont propres. Grâce à un système de collecte des documents, **votre enseignant peut vous demander d'envoyer directement votre travail dans son compte Compilatio Magister.** Ces travaux seront alors analysés par votre enseignant.

# Remettre votre travail par formulaire :

- 1. Dans votre navigateur, recopiez l'adresse URL de la page de collecte communiquée par votre enseignant (celle-ci change pour chaque collecte de travaux);
- 2. Vous accédez au **formulaire de collecte** : remplissez le formulaire en indiquant votre email personnel, de manière à recevoir un accusé de réception.
- 3. Sélectionnez et chargez votre travail, puis validez votre envoi.
- 4. Récupérez l'accusé de réception dans votre boîte email personnelle en 10 min.

# Remettre votre travail par email :

Optez pour la remise par email si votre travail comporte plusieurs fichiers. Ecrivez à <u>remise@compilatio.net</u> -

Attention : n'oubliez pas de joindre tous vos fichiers et d'indiquer, dans l'objet de votre email, <u>l'identifiant correspondant</u> exactement à la collecte en cours, spécifié dans la partie gauche de votre formulaire en ligne.

# **BESOIN D'AIDE ?**

Vous rencontrez des difficultés ? N'hésitez pas à nous contacter via notre formulaire de contact depuis votre page d'accueil, nous vous répondrons dans les plus brefs délais.

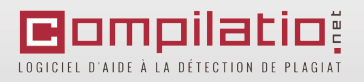

| ⇒ C | interface.compilatio.net                                                                                                    | /collecte/msw69                                                                                                    |  |  |
|-----|----------------------------------------------------------------------------------------------------|----------------------------------------------------------------------------------------------------|--|--|
|     | Magister                                                                                                    |                                                                                                    |  |  |
|     | By compliants, net                                                                                                    |                                                                                                    |  |  |
|     | COLLECTE DES TRAVALIX                                                                                                    |                                                                                                    |  |  |
|     |                                                                                                    |                                                                                                    |  |  |
|     | EMETTEZ VOS TRANAUN EN TOUTE SÉCURITÉ DANS                                                                                                    | LE COMPTE PERSONNEL COMPLIATIO.NET DE VOTRE INTERLOCUTEUR (PURICEDINE)                                                                                                    |  |  |
|     | interest or the transfer                                                                                                    | LEPERSONAL SESSION, RECIPICING REPROTEINED IN THE                                                                                                    |  |  |
|     | Conserve Participant                                                                                                    | HOUSED GEN APPROCESS IN MARK SUBJECT.                                                                                                    |  |  |
|     | Toron - Back - Speed 110                                                                                                    | 1 🔮 and a 12 h and the second second second                                                                                                    |  |  |
|     |                                                                                                    | 2 Separate Station and a second second se    |  |  |
|     |                                                                                                    | * Barrowski MARK - second rock context photoget defines and contained<br>object-therein the more introduced in                                                                                                    |  |  |
|     |                                                                                                    |                                                                                                    |  |  |
|     | NEWSELSES TRAVALE FOR FORMAL MILE                                                                                                    | NUMBER THE TRANSPORT FOR FILMAL                                                                                                    |  |  |
|     | Distinguish income an electric "                                                                                                    |                                                                                                    |  |  |
|     | COMMERCIAN Associate and                                                                                                    | inclusion and an even of the second second s |  |  |
|     | Res serves and                                                                                                    | respected an unstance surprise -                                                                                                    |  |  |
|     |                                                                                                    | Design in well is                                                                                                    |  |  |
|     | Take same                                                                                                    | remetal according to a contract                                                                                                    |  |  |
|     |                                                                                                    | Due to not manife                                                                                                    |  |  |
|     | Tair private                                                                                                    | Attentory Language during the film                                                                                                    |  |  |
|     | anana (                                                                                                    | Automatic of care automatic<br>(Automatic Interclar) and an                                                                                                    |  |  |
|     | In-selarari bower                                                                                                    | man a                                                                                                    |  |  |
|     | (00)                                                                                                    | ande de sales entrell                                                                                                    |  |  |
|     | Delaway dark (sets askes)                                                                                                    |                                                                                                    |  |  |
|     | 0                                                                                                    | and any parameters                                                                                                    |  |  |
|     | Tes                                                                                                    | TORRES STATEMENT                                                                                                    |  |  |
|     |                                                                                                    | In the second second se |  |  |
|     | Denixian .                                                                                                    | · Andrew Wang Charter And                                                                                                    |  |  |
|     | Concertor .                                                                                                    | Antonia and participation                                                                                                    |  |  |
|     |                                                                                                    | A Reserve and and                                                                                                    |  |  |
|     |                                                                                                    |                                                                                                    |  |  |
|     | 293365 000                                                                                                    | C-                                                                                                    |  |  |
|     |                                                                                                    | the rest of the set                                                                                                    |  |  |
|     | database ins instrument                                                                                                    | (Amad                                                                                                    |  |  |
|     |                                                                                                    | - one former provers are compression                                                                                                    |  |  |
|     | And a state of the state of the | permit as refers to the power and the                                                                                                    |  |  |
|     |                                                                                                    | response that destruction is pour a                                                                                                    |  |  |
|     | NA PERSONAL PROPERTY.                                                                                                    | more services on come lander and and a                                                                                                    |  |  |

Formulaire de collecte sécurisée